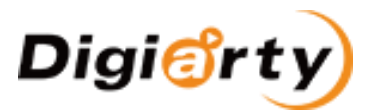

# Guide pour rejoindre le programme d'affiliation VideoProc sur CJ.com

#### PARTIE 1. Avantages de l'affiliation

- Jusqu'à 50 % de commission et cookies valables pendant 120 jours.
- Système de suivi 100 % sécurisé pour assurer vos revenus.
- Commission élevée pour chaque vente réalisée via votre contenu.
- Produit de haute qualité. Approuvé par plus de 200 sites d'autorité et 50 000 utilisateurs payants au cours de l'année passée.

## PARTIE 2. Comment rejoindre le programme d'affiliation VideoProc ?

Étape 1 : Si vous n'avez pas de compte CJ, veuillez visiter CJ et remplir les informations de votre entreprise pour vous inscrire à l'adresse suivante : <u>https://signup.cj.com/member/signup/publisher/#/</u>. Si vous avez déjà un compte, veuillez vous connecter à l'adresse suivante : <u>https://signin.cj.com/login</u>.

Étape 2 : Après vous être connecté avec succès, cliquez sur Partenariats -> Trouver des annonceurs -> Entrez « VideoProc », et sélectionnez « Programme d'affiliation VideoProc (5683510) », puis cliquez sur « RECHERCHER ». Vous trouverez VideoProc -> Cliquez sur « Postuler au programme ».

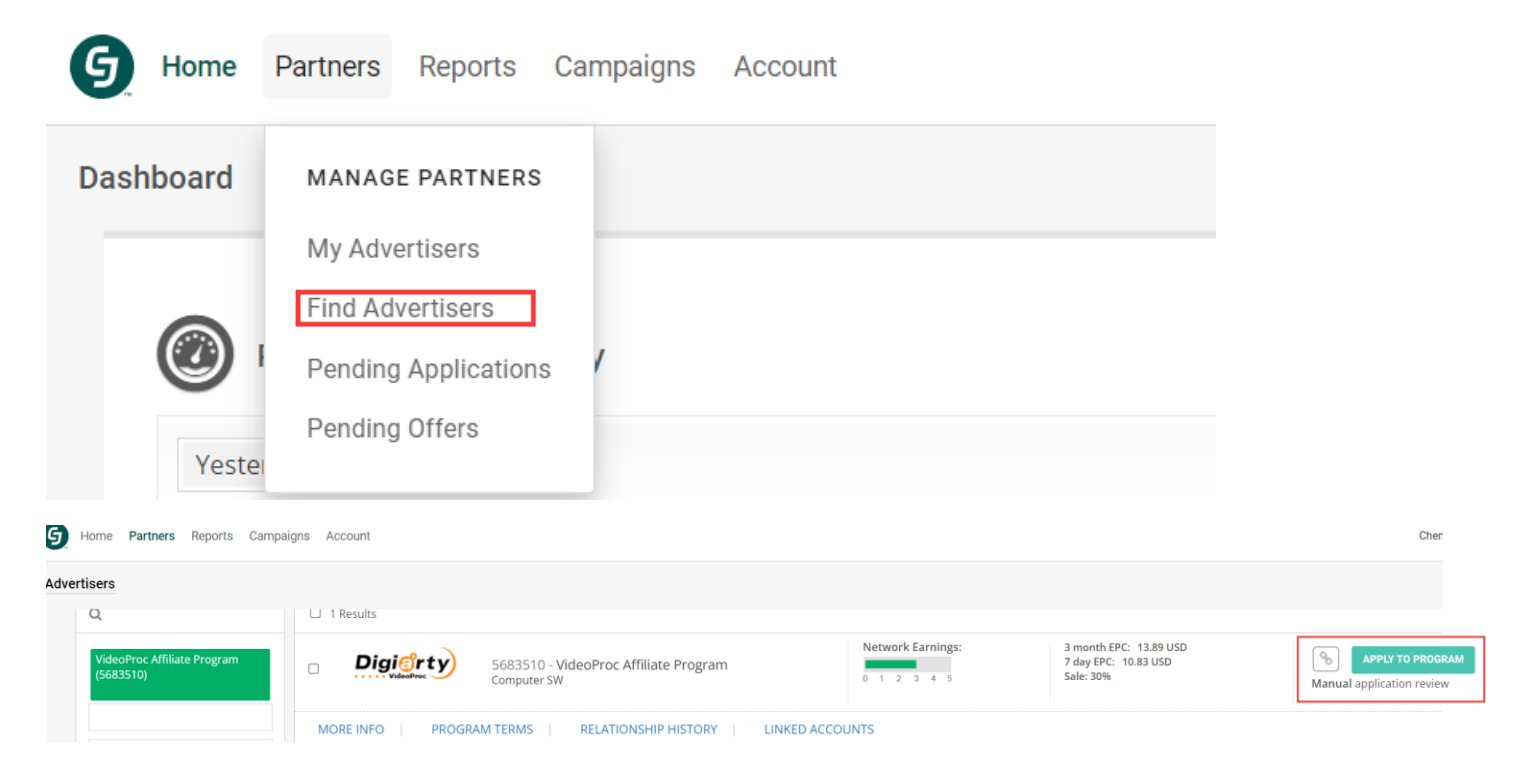

Enfin, veuillez nous indiquer votre ID d'affilié ou votre email. Le responsable d'affiliation approuvera le partenariat sous 24 heures.

## PARTIE 3 : Comment obtenir le lien d'affiliation et gagner de l'argent avec CJ

Après avoir rejoint avec succès le programme d'affiliation VideoProc, vous pouvez promouvoir VideoProc avec un lien de suivi CJ. Lorsque votre public visite le site officiel de VideoProc via votre lien de suivi, vous recevez une commission de CJ.

#### Comment obtenir le lien d'affiliation de VideoProc?

Étape 1 : Connectez-vous à votre compte CJ à l'adresse suivante : <u>https://signin.cj.com/login</u>.

Étape 2 : Cliquez sur « Partenaires -> Mes annonceurs » -> Trouvez ou recherchez VideoProc -> Cliquez sur l'icône « Obtenir des liens », puis tous les liens disponibles de VideoProc se chargeront.

|    | Partners | Reports         | Campaigns  |  |  |  |  |  |  |
|----|----------|-----------------|------------|--|--|--|--|--|--|
| dı | MANAG    | MANAGE PARTNERS |            |  |  |  |  |  |  |
|    | My Adv   | ertisers        |            |  |  |  |  |  |  |
| u  | Find Ad  | vertisers       | Click he   |  |  |  |  |  |  |
|    | Pending  | g Application   | S          |  |  |  |  |  |  |
|    | Pending  | g Offers        | <b>c</b> C |  |  |  |  |  |  |
| _  |          |                 |            |  |  |  |  |  |  |

Étape 3 : Sélectionnez le lien que vous souhaitez promouvoir et cliquez sur l'icône sélectionner un code » pour obtenir ou personnaliser votre lien de suivi unique. Ensuite, utilisez-le dans votre blog et vos réseaux sociaux.

Ici, je prends l'exemple du lien texte 14437774.

| Text<br>14437774         | VideoProc Affiliate Program (5683510)<br>Al Enhance Old/Blurry Image Quality with VideoProc Conver<br>https://www.videoproc.com/video-converting-software/feature-ai-image-up | ter Al<br>oscal                                                                                                    |                                                                                                    |           |   | 4 | Last Updated<br>7 Day EPC<br>3 Month EPC | 03-22-2024<br>8.81 USD<br>26.24 USD |
|--------------------------|----------------------------------------------------------------------------------------------------|----------------------------------------------------------------------------------------------------|----------------------------------------------------------------------------------------------------|-----------|---|---|------------------------------------------|-------------------------------------|
| MORE INFO<br>Advertiser: | GET CODE ADVERTISER Chengdu Digiarty Software, Inc.                                                                                                    | HTML                                                                                                    | JavaScript                                                                                                    | Click URL |   |   |                                          |                                     |
| Link:                    | AI Enhance Old/Blurry Image Quality with VideoProc Converter AI (Text Link)                                                                                                   |                                                                                                    |                                                                                                    |           |   |   |                                          |                                     |
| Website :                | VideoProc Blog - 100704633                                                                                                    | <a href="r&lt;br&gt;image to l&lt;br&gt;src=" https<="" td=""><td colspan="4"><a href="https://www.anrdoezrs.net/click-100704633-14437774" target="_top">Upscale<br/>image to HD/4K/8K/10K</a> with VideoProc Converter Al-ling<br/>crs_bttps://www.ldubtrn.net/image.100704633-14437774" width="1" height="1"</td><td></td><td></td></a> | <a href="https://www.anrdoezrs.net/click-100704633-14437774" target="_top">Upscale<br/>image to HD/4K/8K/10K</a> with VideoProc Converter Al-ling<br>crs_bttps://www.ldubtrn.net/image.100704633-14437774" width="1" height="1" |           |   |   |                                          |                                     |
| Destination<br>Url:      | Encrypt link?     Set link to open a new browser window?     thtps://www.videoproc.com/Vide     o-comverting-software/feature-                                                | border="0                                                                                                    | '/>                                                                                                    |           |   |   |                                          |                                     |
| SID:                     |                                                                                                    |                                                                                                    |                                                                                                    |           | , | : |                                          |                                     |
|                          |                                                                                                    | UPDATE COD                                                                                                    | E                                                                                                    |           |   |   |                                          |                                     |

Remarque : Le SID est un « code » alphanumérique que vous choisissez et que CJ vous permet d'ajouter à votre lien d'affiliation. Ainsi, si vous faites de la publicité de plusieurs manières, vous pouvez suivre quelle méthode convertit. Le SID apparaît dans le récapitulatif de la transaction dans votre rapport CJ. Vous pouvez définir des SIDs différents pour les différentes pages web et encore différents pour le PPC, afin de savoir quelle méthode a converti en lisant vos rapports.

## Comment partager des liens d'affiliation sur les réseaux sociaux ?

Veuillez visiter cette page (<u>https://junction.cj.com/article/how-to-share-affiliate-links-on-social-media</u>). Vous y trouverez des informations détaillées sur la façon et les endroits où partager des liens d'affiliation sur Facebook, Instagram, Pinterest, Snapchat, Threads, TikTok, Twitter et YouTube, ainsi que sur les plateformes de streaming en direct comme Discord et Twitch.